## Langkah – langkah menambahkan akun *e-mail* MGS untuk akses *Google Cloud Platform* (GCP)

Berikut merupakan langkah-langkah untuk menambahkan akun *e-mail* MGS untuk mendapatkan akses *shared drives* pada *google cloud platform*:

1. Pergi ke laman Drive Saya - Google Drive, kemudian klik profil di pojok kanan atas ← × @ △ https://drive.google.com/drive/u0/my-drive

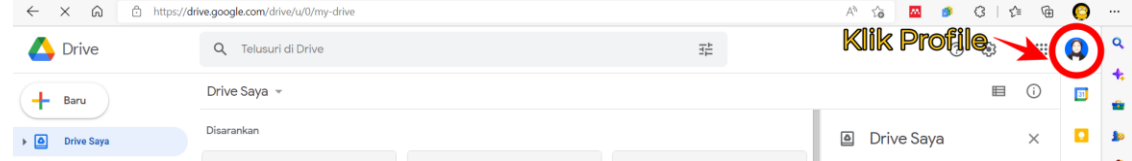

2. Klik tambahkan akun lainnya

| 0 🅸 🏼 Q                                               |
|-------------------------------------------------------|
|                                                       |
|                                                       |
|                                                       |
| Meidi Yahnti Tresna Nagari<br>meidiyahnti98@gmail.com |
| Kelola Akun Google Anda                               |
|                                                       |
| <u>온</u> + Tambahkan akun lainnya                     |
| Logout                                                |
| Kebijakan Privasi • Persyaratan Layanan               |

3. Klik buat akun lalu klik 'untuk penggunaan pribadi saya'

| Google<br>Login<br>Lanjutkan ke Google Drive                     | Google<br>Login<br>Lanjutkan ke Google Drive                                                           |
|------------------------------------------------------------------|----------------------------------------------------------------------------------------------------|
| Email atau ponsel                                                | Email atau ponsel<br>Lupa email?                                                                       |
| Lupa email?<br>Bukan komputer Anda? Gunakan jendela penjelajahan | Bukan komputer Anda? Gunakan jendela penjelajahan<br>rahasia untuk login. <b>Pelajari lebih lanjut</b> |
| rahasia untuk login. Pelajari lebih lanjut Buat akun Buat akun   | Buat akun     Berikutnya       Untuk penggunaan pribadi saya                                           |
|                                                                  | Untuk anak saya<br>Afrika Privasi Persyaratan<br>Untuk kerja atau bisnis saya                          |

4. Isi kolom 'Nama Depan' dan 'Nama Belakang' lalu klik 'Gunakan alamat *e-mail* saya saat ini sebagai gantinya' lalu isi *e-mail* MGS dan *password* yang akan digunakan

untuk akses *google drive*. Setelah tahap ini akan diminta *verification code* ke alamat e-mail MGS, lalu setelahnya akan diminta untuk konfirmasi nomor *handphone*.

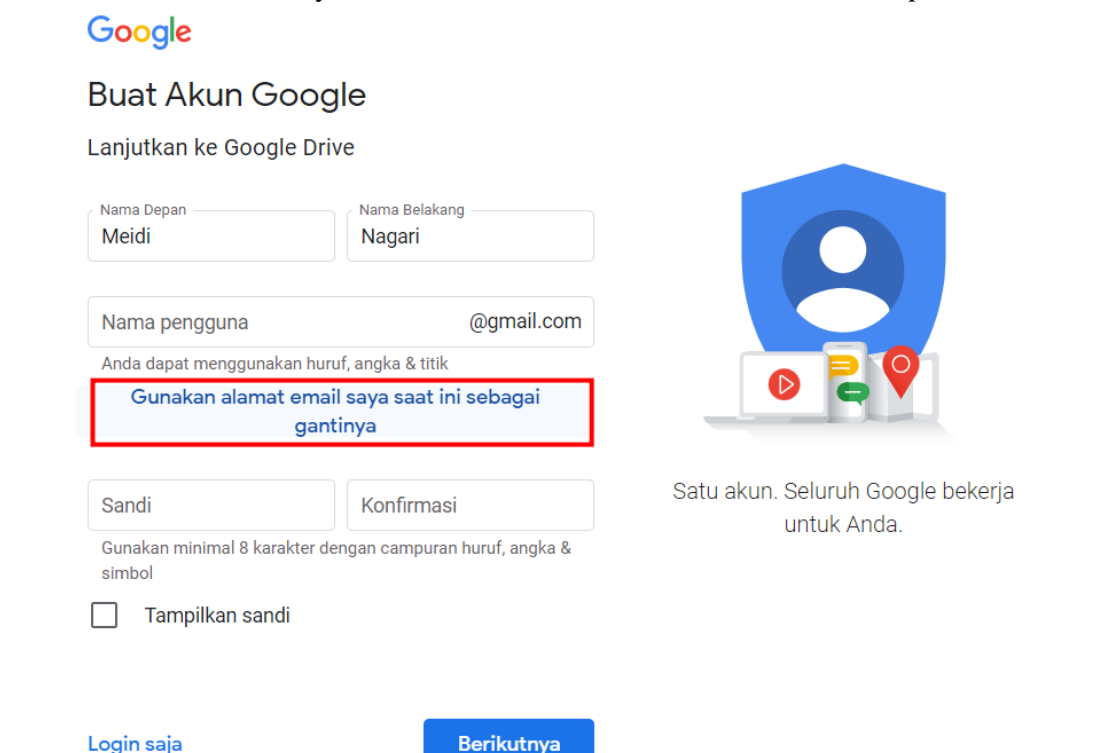

5. Setelah berhasil membuat akun, google drive akan membawa ke laman di bawah ini:

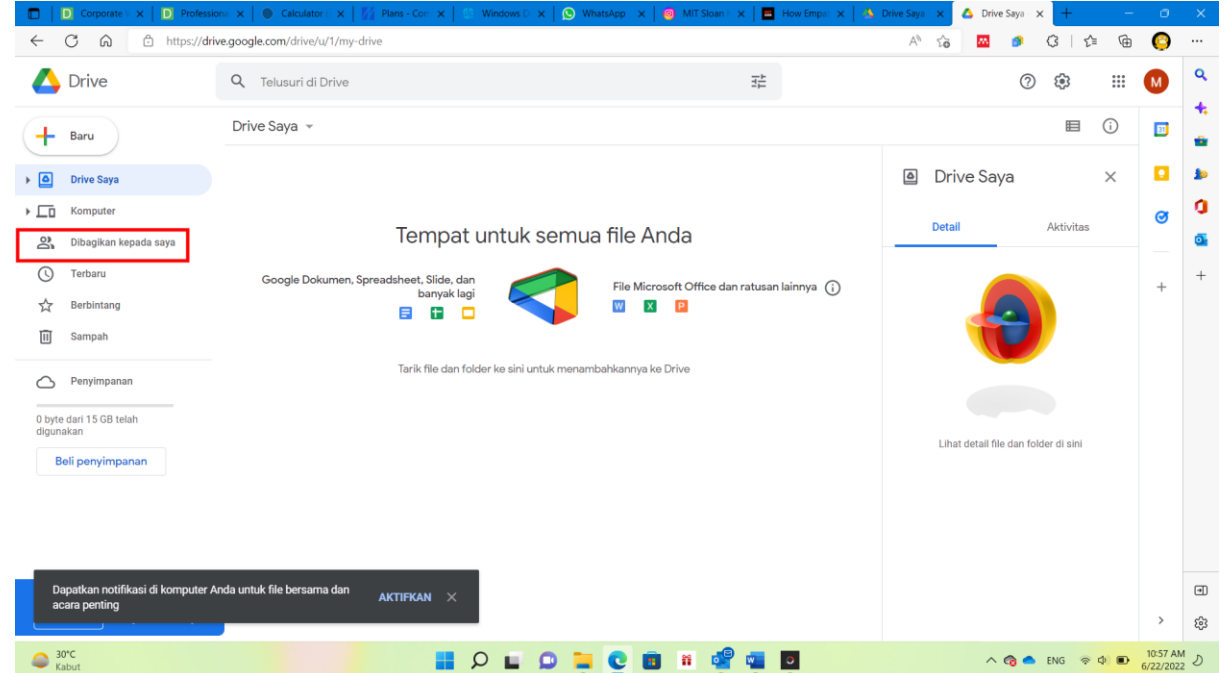

Akses *drive* yang diberikan oleh administrator MGS *Google Cloud Platform* dapat diakses pada *folder* 'Dibagikan kepada saya'